サポートパスファインダー(2021.4) 今、何冊借りてる?! 貸出期間の延長ってできる?!

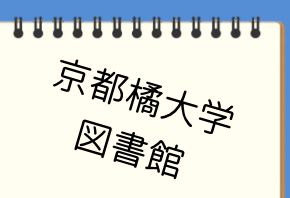

借りた図書は、返却期限日までに返却することが大前提ですが、いろいろな事情により難しい こともあります。

その時には、所定の手続きを行うことで返却期限日を超過、延滞になることなく、返却できる 方法があります。

きちんと自己管理しましょう。

貸出冊数と返却期限日の確認について

今、何冊借りていて、いつが返却期限日になっているのかを確認してみましょう。

- ① まず、図書館 HP の下方、もしくは webOPAC トップ画面左方から「MyĹibráry」を探してくだ さい。
  - そして、ログインするボタンをクリックしてください。

| 京都橋大学図書館   アクセス お問い合わせ サイトマップ                     | 京都橘大学 図書館 web OPAC                                               |
|---------------------------------------------------|------------------------------------------------------------------|
| 図書館の概要   利用案内   提供サービス   文献検索 電子コンテンツ   ゲストユーザー破壊 | My Library         蔵書検索         TAGURU         電子ジャーナル・電子ブック     |
| My Library (利用状況や予約の確認・貸出の更新などができます。)             | 利用状況の確認         商品検索         詳細検索         ククを含む           ブックマーク |
|                                                   | お気に入り検索         始該タイトルリスト   新春                                   |
|                                                   | 新規購入依頼 ※教職員・学生<br>対象 My Library (利用状況の確認)                        |
|                                                   | ILL複写依頼 ※専任教員のみ<br>対象 ログインを行うと利用状況を確認することができます。                  |
|                                                   | ILL・K-Libnet貸借依頼 ※專任<br>教員のみ対象                                   |

② 利用者 D とパスワードを入力し、 ログインボタンをクリックします。
 利用者 D は、学籍番号になります。

パスワードは、アルファベット3文字と数字5桁の組み合わせで、全て半角入力してください。 ※学内コンピュータを起動するとき、大学メールを開くときに利用する D・パスワードです。

| 利用者認証                          |  |
|--------------------------------|--|
| 利用者ID(または登録名)およびパスワードを入力してください |  |
| 利用者ID(または登録名)<br>パスワード         |  |
| ログイン 戻る                        |  |
| 1                              |  |

③ 京都橘大学図書館の webOPAC 画面が開きますが、画面右上の角に、皆さんのお名前と D (学籍番号)が表示されているはずです。

| web OPAC トップページ                    | 資料検索 よくある質問 京都橘大学 図書館 トップページ                                                                                                    |     |   |
|------------------------------------|----------------------------------------------------------------------------------------------------|-----|---|
| My Library                         | 蔵書検索 TAGURU 電子ジャーナル・電子ブック                                                                                                    |     |   |
| 利用状況の確認                            | 商易検索 詳細検索 □ タグを含む                                                                                                    |     | 2 |
| ブックマーク                             |                                                                                                    | ₽検索 |   |
| お気に入り検索                            | 分類検索 雑誌タイトルリスト 新著案内 タグ検索                                                                                                    |     |   |
| 新規購入依頼 ※ <mark>教職員・学生</mark><br>対象 | 利用状況の確認                                                                                                    |     |   |
| ILL複写依頼 ※専任教員のみ<br>対象              | 京都橘大学図書館 から 橘 さんへのお知らせ                                                                                                    |     |   |
| ILL・K-Libnet貸借依頼 ※専任<br>教員のみ対象     | 図書館からの通知はありません。<br>借りている資料 1冊                                                                                                    |     |   |
|                                    | The set of the set of the set of |     |   |

- ④ 利用状況の確認項目の中にある、【借りている資料】に冊数があれば、今、借りている図書 資料があるということになります。 クリックしてみましょう。
- ⑤ 【貸出一覧】として、貸出している図書資料が一覧化されるので、冊数と共に返却期限日も 合わせて確認することができます。

| 貨                            | 出一覧                                | $1  \oplus  \sim$     | 1冊(全1冊)                             |                              |             |                                                    |  |
|------------------------------|------------------------------------|-----------------------|-------------------------------------|------------------------------|-------------|----------------------------------------------------|--|
|                              | 利用状況一番                             | é ⊳ ť                 | 皆出一臂                                |                              |             |                                                    |  |
|                              |                                    |                       |                                     |                              |             |                                                    |  |
|                              |                                    |                       |                                     |                              |             |                                                    |  |
| 貸出                           | 状況を確認で                             | ヾきます.                 | また、返却日を                             | 正長することま                      | できます        | t. 3                                               |  |
| 貸出                           | 状況を確認で                             | ごきます。                 | また、返却日を3<br>                        | 延長することも                      | できます        | t. 🔋                                               |  |
| 貸出:<br>返却                    | 状況を確認で<br>期限日(降順) ヽ                | ごきます。<br><li>10件</li> | また、返却日を<br><b>&gt;</b>              | 延長することも                      | できます        | t. 2                                               |  |
| 貸出 <sup>;</sup><br>返却        | 状況を確認で<br>期限日(降順) <b>ヽ</b>         | できます。<br>10件          | また、返却日を<br>✓                        | 延長することも                      | できます        | f. 😰                                               |  |
| 貸出 <sup>;</sup><br>返却<br>No. | 状況を確認で<br>期限日(降順) ヽ<br>□ 状態        | できます。<br>✔ 10件<br>貸出館 | また、返却日を<br>▶<br>返却期限日               | 延長することも<br>貸出日               | ってきます<br>巻号 | す。 2<br>書誌事項                                       |  |
| 貸出,<br>返却<br>No.<br>1        | 状況を確認で<br><u>期限日(降順) ▼</u><br>□ 状態 | できます。<br>10件 貸出館 図書館  | また、返却日を<br>✓<br>返却期限日<br>2020/09/30 | 延長することも<br>貸出日<br>2020/08/04 | ってきます<br>巻号 | す。 2<br>書誌事項<br>フィンランド公共図書館: 躍進の秘密 / 吉田右子, 小泉公乃, 坂 |  |

## 貸出期間の延長について

もし、設定されている返却期限日までに借りた図書資料を返却することが難しい場合、更新手続を 行うことで貸出期間を延長することができます。

但し、貸出期間を延長するためには3つの条件が必要です。

| 第1の条件 | • | 元々の返却期限日を超えていないこと(延滞していないこと) |
|-------|---|------------------------------|
| 第2の条件 | : | 他の利用者より、予約が入っていないこと          |
| 第3の条件 | • | 現時点で、延滞罰則(ペナルティ)が付いていないこと    |

① 利用状況の確認-【貸出一覧】より、貸出期間の延長を希望する図書資料に☑を入れます。

そして、貸出更新ボタンをクリックします。

| 貸出一覧                                                                                                    | 1⊞~                                                             | 1冊(全1冊)             |                   |       |                                                                    |
|----------------------------------------------------------------------------------------------------|-----------------------------------------------------------------|---------------------|-------------------|-------|--------------------------------------------------------------------|
| 利用状况一                                                                                                    | -覧 ▶ 1                                                          | 貸出一覧                |                   |       |                                                                    |
| 侍中针边友政部                                                                                                    | ヮァキキオ                                                           | また 返却日を             | 「紅目オスマレ士          | ·~+++ | 2                                                                  |
| 東山1八元で唯前                                                                                                    |                                                                 |                     | 地友りることも           | 10239 | •                                                                  |
| the second second second second second second second second second second second second second second second se |                                                                 | <b>T</b>            |                   |       |                                                                    |
|                                                                                                    |                                                                 |                     |                   |       |                                                                    |
| No L 代態                                                                                                    | 」<br>()<br>()<br>()<br>()<br>()<br>()<br>()<br>()<br>()<br>()   | 返却期限日               | 貸出日               | 巻号    | 書誌事項                                                               |
| No C 代胞                                                                                                    | <ul> <li>貸出館</li> <li>図書館</li> </ul>                            | 返却期限日<br>2020/09/30 | 貸出日<br>2020/08/04 | 巻号    | 書誌事項<br>フィンランド公共図書館: 躍進の秘密 / 吉田右子, 小泉公乃, 坂                         |
| NC 【 代開<br>1 】                                                                                                  | () (10)<br>(10)<br>(10)<br>(10)<br>(10)<br>(10)<br>(10)<br>(10) | 返却期限日<br>2020/09/30 | 貸出日<br>2020/08/04 | 巻号    | 書誌事項<br>フィンランド公共図書館: 躍進の秘密 / 吉田右子, 小泉公乃, 坂<br>田ヘントネン亜希著 新評論, 2019. |
| NC 【代地<br>1 】                                                                                                   | 义 貸出館<br>図書館                                                    | 返却期限日<br>2020/09/30 | 貸出日<br>2020/08/04 | 巻号    | 書誌事項<br>フィンランド公共図書館: 躍進の秘密 / 吉田右子, 小泉公乃, 坂<br>田ヘントネン亜希著 新評論, 2019. |

② 貸出更新を行うかどうかを確認する、ポップアップが表示されるので、O.K.ボタンをクリックします。

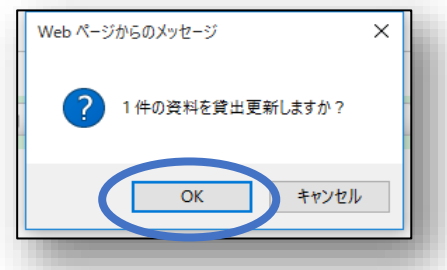

③ 貸出更新(貸出期間の延長)を行った日から、それぞれの貸出条件に即した貸出日数分が 加算され、新たな返却期限日が赤字で表示されます。

| 利   | 用状资 | 兄一覧   | ▶ 貸出一覧 ▶   | 貸出更新       |                                                             |
|-----|-----|-------|------------|------------|-------------------------------------------------------------|
| 返却期 | 限を延 | E長します | t.         |            |                                                             |
| 以下の | 資料を | 貸出更新  | fしました。     |            |                                                             |
| No. | 状態  | 貸出館   | 返却期限日      | 貸出日        | 書誌事項                                                        |
| 1   |     | 図書館   | 2020/09/30 | 2020/08/04 | フィンランド公共図書館 : 躍進の秘密 / 吉田右子, 小泉公乃, 坂田ヘントネン<br>亜希著 新評論, 2019. |
|     |     |       |            |            | 貸出一覧に戻る                                                     |
|     | (   |       |            |            |                                                             |

【重要!】貸出期間の延長回数について

■ 図書館 HP、webOPAC にある「MyLibrary」からの貸出期間の延長回数 +

## ■ 図書館カウンターに貸出中の図書を持参しての延長回数

॥ 3回

貸出期間延長条件をクリアした上でうまく延長手続きができれば、大幅に貸出期間が延びることに なります。

■ 学部1回生~3回生・・・・・14日×3回で、最大42日

■ 学部 4 回生,院生,通信生・・・3 0 日×3 回で、最大 9 0 日

■ 教員・・・・・・・・・・90日×3回で、最大270日

## おまけポイント

★貸出更新を行うタイミングは、返却期限日当日、もしくは前日に行うと、延長される貸出期間 の日数が最大となるのでお得です。

※ギリギリを狙いすぎて、他の利用者からの予約が入ってしまう可能性もあるので、気を付け ましょう。

★最後に画面右上の角にある、ログアウトボタンをクリックすることを忘れないでください。

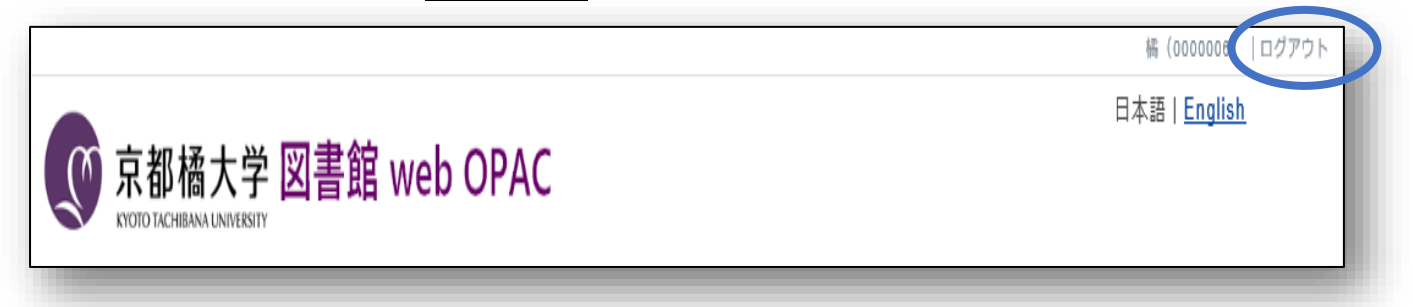